## Ustawienie balansu bieli

Odcień koloru można ustawić, aby dopasować go do źródła światła.

1 Puknij "MENU".

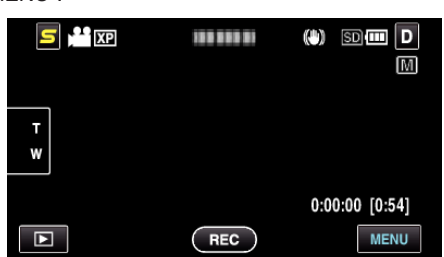

2 Puknij "BALANS BIELI".

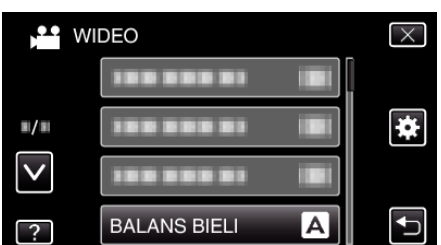

- Puknij ∧ lub ∨, aby przechodzić w górę lub w dół i dokonywać kolejnych wyborów.
- Puknij  $\times$ , aby wyjść z menu.
- Puknij 🗂, aby powrócić do poprzedniego ekranu.
- 3 Puknij właściwe środowisko wykonywania zdjęć.

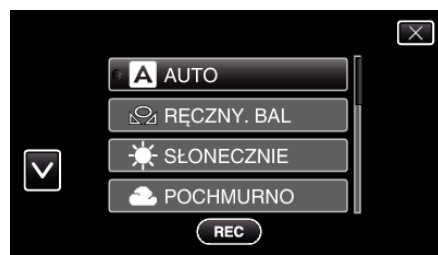

 Puknij < lub v, aby przechodzić w górę lub w dół i dokonywać kolejnych wyborów.

| Ustawienie              | Szczegóły                                                                                                    |
|-------------------------|----------------------------------------------------------------------------------------------------|
| AUTO                    | Automatycznie reguluje naturalność kolorów.                                                                                             |
| RĘCZNY. BAL             | Użyj tej opcji kiedy problem nienaturalnych kolorów nie został rozwiązany.                                                              |
| SŁONECZNIE              | Ustaw tę opcję podczas nagrywania na zewnątrz<br>w słoneczny dzień.                                                                     |
| POCHMURNO               | Ustaw tę opcję podczas nagrywania w pochmurny<br>dzień lub w cieniu.                                                                    |
| HALOGEN                 | Ustaw tę opcję podczas nagrywania z<br>oświetleniem, takim jak na przykład światło<br>kamery.                                           |
| PODWODNE:<br>NIEBIESKIE | Ustaw tę opcję podczas nagrywania na pełnym<br>morzu (woda wydaje się niebieska), używając<br>opcjonalnej obudowy do zdjęć podwodnych.  |
| PODWODNE:<br>ZIELONE    | Ustaw tę opcję podczas nagrywania na płytkich<br>wodach (woda wydaje się zielona), używając<br>opcjonalnej obudowy do zdjęć podwodnych. |

## Używanie RĘCZNY. BAL

- 1 Przytrzymaj kartkę białego papieru przed obiektywem, tak aby biały papier wypełnił ekran.
- 2 Gdy pojawi się ikona i będzie pulsować puknij i dotykaj "RĘCZNY. BAL"

3 Przerwij dotykanie, gdy zniknie menu i zaświeci się 🕰.

## UWAGA : -

 Ustawienie nie zmieni się, jeśli za szybko będziesz pukać "RĘCZNY. BAL" (częściej niż co 1 sekundę).